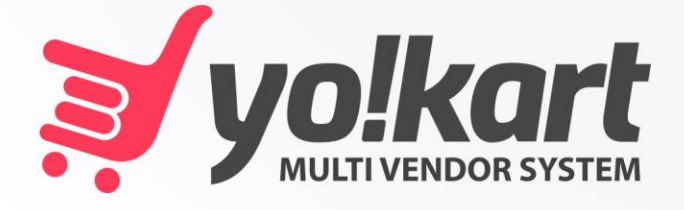

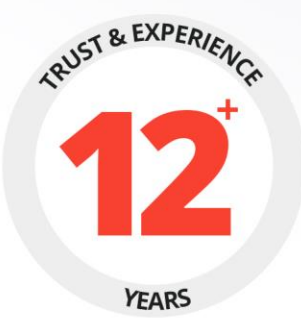

# AFFILIATE USER MANUAL

## PREPARED BY : FATBIT TECHNOLOGIES

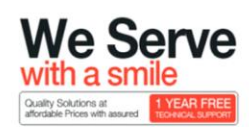

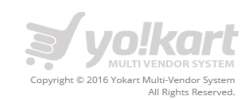

## **Table of Content**

| 1. | Login               | 3    |
|----|---------------------|------|
| 2. | Register            | 4    |
| 3. | Dashboard           | 6    |
| 4. | Account Information | 7    |
| 5. | Payment Information | 8    |
| 6. | Sharing             | 9    |
| 7. | My Transactions     | . 10 |
| 8. | Change Password     | . 11 |

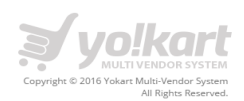

## 1. Login

An affiliate can login through the following link:

#### http://www.testing.yo-kart.com/affiliate/account

Please see the screenshot below:

| yolkart                                                                                                    | Search for item                                                                                                    | All                                                                                                    | v Q                                                                                      | LOGIN or SIG                     | GN UP Cart<br>0 item(s)       |
|----------------------------------------------------------------------------------------------------|----------------------------------------------------------------------------------------------------|----------------------------------------------------------------------------------------------------|------------------------------------------------------------------------------------------|----------------------------------|-------------------------------|
| Books & Media Women'                                                                                                    | s Fashion Entertainment                                                                                                   | Electronics                                                                                                    | Home Aj                                                                                  | ppliance B                       | aby & Kids 📃                  |
| Affiliate Program<br>Your Store affiliate program is free and en-<br>made to customers who have clicked on the<br>For more information, visit our FAQ page or | ables members to earn revenue by pl<br>use links will earn the affiliate commiss<br>see our Affiliate terms & conditions. | acing a link or links on their<br>ion. The standard commiss                                                                 | r web site which advert<br>ion rate is currently 8.0                                     | tises Your Store or speci<br>0%. | fic products on it. Any sales |
| New Affiliate<br>I am not currently an affiliate.<br>Click Continue below to create a new at<br>connected in any way to your customer a                       | filiate account. Please note that this<br>ccount.                                                                         | Affiliate Use<br>I am a retu<br>Affiliate Use<br>Affiliate Use<br>Affiliate Pas<br>Affiliate Pas<br>Bemembe<br>Forgotten Pa | e Login<br>urning affiliate.<br>ername or Email<br>ername or Email<br>issword<br>issword |                                  | LOGIN NOW                     |

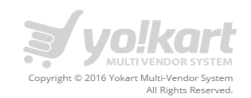

## 2. Register

On click of continue, user will be redirected to the affiliate registration page. Please see the screenshot below:

| Affiliate Program                                                                                                    |                                                                               |  |  |  |
|----------------------------------------------------------------------------------------------------|-------------------------------------------------------------------------------|--|--|--|
| If you already have an account with us, please login at th <mark>e login page.</mark><br>To create an affiliate account, fill in the form below ensuring you complete all the required fields: |                                                                               |  |  |  |
| Your Personal Details                                                                                                    |                                                                               |  |  |  |
| Username *                                                                                                    |                                                                               |  |  |  |
| Email *                                                                                                    |                                                                               |  |  |  |
| Name *                                                                                                    |                                                                               |  |  |  |
| Phone *                                                                                                    |                                                                               |  |  |  |
| Your Address Details                                                                                                    |                                                                               |  |  |  |
| Company                                                                                                    |                                                                               |  |  |  |
| Website                                                                                                    |                                                                               |  |  |  |
| City*                                                                                                    |                                                                               |  |  |  |
| Postcode *                                                                                                    |                                                                               |  |  |  |
| Country *                                                                                                    |                                                                               |  |  |  |
| Country                                                                                                    | United States •                                                               |  |  |  |
| State *                                                                                                    | Alabama •                                                                     |  |  |  |
| Payment Information                                                                                                    |                                                                               |  |  |  |
| Tax ID                                                                                                    |                                                                               |  |  |  |
| Payment Method                                                                                                    | Cheque                                                                        |  |  |  |
|                                                                                                    | Bank     PayPal                                                               |  |  |  |
| Cheque Payee Name                                                                                                    |                                                                               |  |  |  |
| Your Password                                                                                                    |                                                                               |  |  |  |
| Password *                                                                                                    |                                                                               |  |  |  |
| Confirm New Password *                                                                                                    |                                                                               |  |  |  |
|                                                                                                    | By using this website you agree to the Terms & Conditions.           Register |  |  |  |

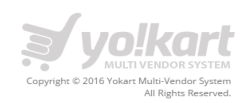

User has to fill up the following fields to register as an affiliate:

- Username
- Name
- Email
- Phone
- Company
- Website
- Address Line 1
- Address Line 2
- City
- Postcode
- Country
- State
- Tax ID
- Payment Method
  - o Cheque
  - Cheque Payee Name
  - o Bank
  - Bank Name
  - ABA/BSB number Branch Number
  - SWIFT Code
  - Account Name
  - Bank Account Number
    - o PayPal
- Password
- Confirm Password

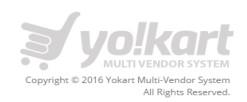

#### 3. Dashboard

After successful login user will be redirected to the dashboard. Please see the screenshot below:

| LOG OUT V: Cart<br>0 item(s) |                                |                           |                               |                                               |  |  |
|------------------------------|--------------------------------|---------------------------|-------------------------------|-----------------------------------------------|--|--|
| New Affilia<br>City, Alabama | ate                            |                           |                               |                                               |  |  |
| <b>^</b>                     | YOUR DASHBOARD                 |                           |                               |                                               |  |  |
|                              | \$ 35.30<br>ACCOUNT BALANCE    | \$ 35.30<br>TOTAL REVENUE | \$ 0.00<br>PENDING ORDER COMM | AISSION \$ 30.30<br>RECEIVED ORDER COMMISSION |  |  |
|                              | Personal Information Address   | Information               |                               | EDIT INFORMATION >                            |  |  |
| Payment Information          | Username: newaffiliate (Cannot | be changed)               | Email: newaffiliate@          | Email: newaffiliate@dummyid.com               |  |  |
| Sharing                      | Name: New Affiliate            |                           | Phone: 987654321              |                                               |  |  |
| My Transactions              |                                |                           |                               |                                               |  |  |
| Change Password              |                                |                           |                               |                                               |  |  |

On Dashboard, user can view following information about his account:

- Account Balance
   Total amount available in account
- Total Revenue
   Total amount earned through affiliate commission.
- Pending Order Commission
   Total amount of commission earned from order which are not completed
- Received Order Commission
   Total amount of commission earned till now.
- Personal Information
- Address Information

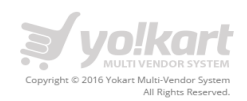

#### 4. Account Information

On click of Account Information link in the left menu panel, user will be redirected to the account information page. Please see the screenshot below:

| yo!kart                               | •                           | LOG OUT Cart<br>0 item(s)                |
|---------------------------------------|-----------------------------|------------------------------------------|
| <b>*</b>                              | ACCOUNT INFORMATION         |                                          |
| Account Information                   | Profile Picture             |                                          |
| Payment Information                   | Personal Information        | Change Photo                             |
| Sharing<br>Sharing<br>My Transactions | Username<br>Email<br>Name * | newaffiliate<br>newaffiliate@dummyid.com |
| Change Password                       | Phone *                     | New Affiliate<br>987654321               |
|                                       | Your Address Details        |                                          |
|                                       | Company                     |                                          |
|                                       | Website                     |                                          |
|                                       | Address Line 1 *            | Address 1                                |
|                                       | Address Line 2              |                                          |
|                                       | City*                       | City                                     |
|                                       | Postcode *                  | 123                                      |
|                                       | Country *                   | United States •                          |
|                                       | State *                     | Alabama                                  |
|                                       |                             | Save Changes                             |

User can view following information on account information page:

- Image
- Username not editable
- Email not editable
- Name
- Phone

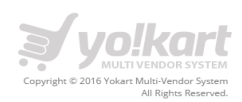

- Company
- Website
- Address Line 1
- Address Line 2
- City
- Postcode
- Country
- State

#### 5. Payment Information

On click of Payment Information link in the left panel, user will be redirected to the payment information page. Please see the screenshot below:

| LOG OUT V Cart<br>0 item(s)  |                        |                                          |  |  |  |  |
|------------------------------|------------------------|------------------------------------------|--|--|--|--|
| New Affilia<br>City, Alabama | ate                    |                                          |  |  |  |  |
|                              | PAYMENT INFORMATION    |                                          |  |  |  |  |
| E                            | Tax ID                 |                                          |  |  |  |  |
| Account Information          | Payment Method         | <ul> <li>Cheque</li> <li>Bank</li> </ul> |  |  |  |  |
| Payment Information          | DavDal Email Account   | PayPal                                   |  |  |  |  |
| Sharing                      | r dyr ar Email Account |                                          |  |  |  |  |
| My Transactions              |                        | Save Changes                             |  |  |  |  |
| Change Password              |                        |                                          |  |  |  |  |
| -                            |                        |                                          |  |  |  |  |

On this page user can view his payment information which he added while registering for an affiliate account.

An affiliate can set up any of the following payment methods:

- Cheque
- Bank
- PayPal

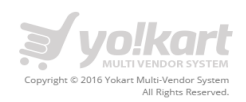

#### 6. Sharing

On click of sharing link, user will be redirected to the sharing information page. Please see the screenshot below:

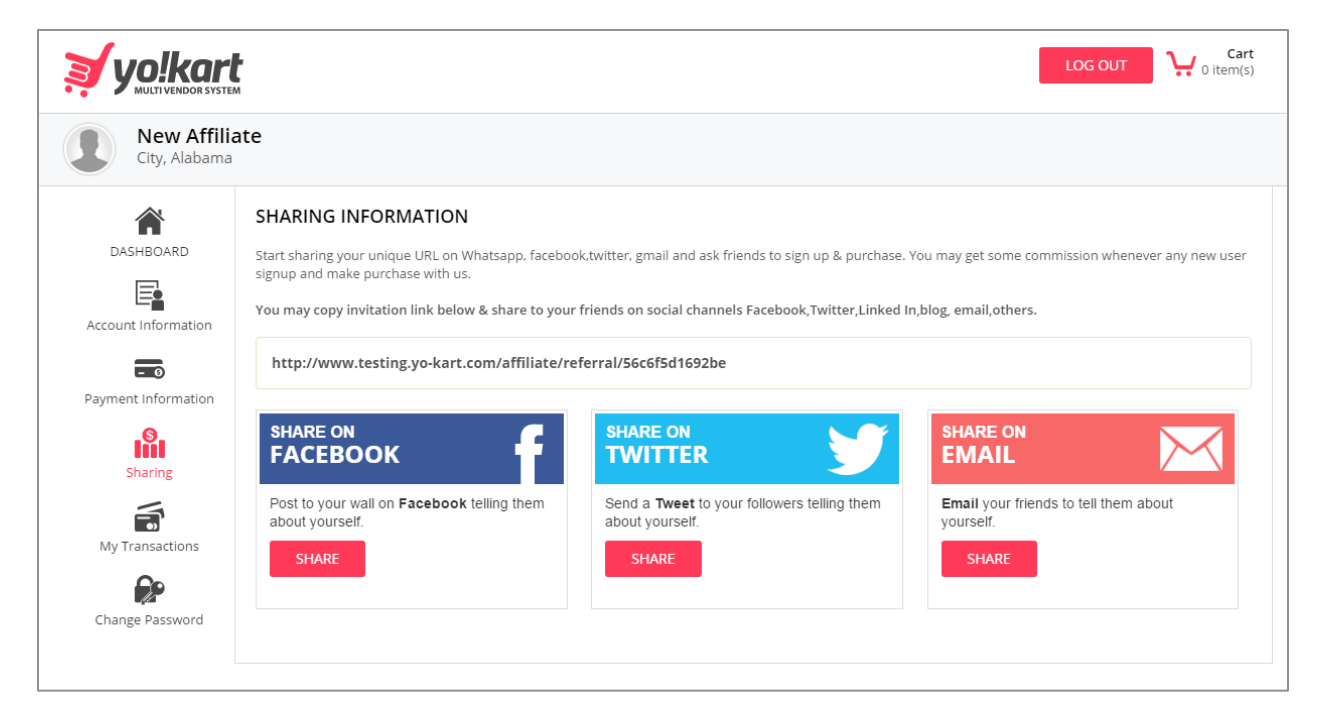

User can view following information on sharing information page:

- Sharing Link
- Share on Facebook
- Share on Twitter
- Share on Email

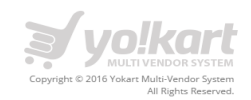

#### 7. My Transactions

On click of my transactions link in the left panel, user will be redirected to the transactions page. Please see the screenshot below:

| New Affilia<br>City, Alabama | New Affiliate<br>City, Alabama |            |             |          |                                                           |           |  |  |
|------------------------------|--------------------------------|------------|-------------|----------|-----------------------------------------------------------|-----------|--|--|
|                              | MY TRANS                       | ACTIONS    | E: \$ 35.30 | REQUE    | ST WITHDRAWAL                                             |           |  |  |
| Account Information          | lterns 1 to 5                  | of 5 total |             |          |                                                           |           |  |  |
| Payment Information          | Date                           | Credit     | Debit       | Balance  | Description                                               | Status    |  |  |
| Sharing                      | 19/02/2016                     | \$ 5.30    | \$ 0.00     | \$ 35.30 | Commission Received. Invoice Number 160219-0000956-50001. | Completed |  |  |
|                              | 19/02/2016                     | \$ 13.00   | \$ 0.00     | \$ 30.00 | Commission Received. Invoice Number 160219-0000953-50001. | Completed |  |  |
| My Transactions              | 19/02/2016                     | \$ 10.00   | \$ 0.00     | \$ 17.00 | Commission Received. Invoice Number 160219-0000953-50002. | Completed |  |  |
| Change Password              | 19/02/2016                     | \$ 2.00    | \$ 0.00     | \$ 7.00  | Commission Received. Invoice Number 160219-0000953-50003. | Completed |  |  |
| change rassword              | 19/02/2016                     | \$ 5.00    | \$ 0.00     | \$ 5.00  | Signup Commission Received. 123456 Registered.            | Completed |  |  |

On this page, user can view following information about the commissions:

- Date
- Credit Commission amount received
- Debit –

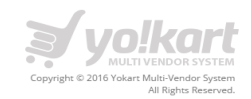

## 8. Change Password

On click of Change password link in the left panel, user will be redirected to the change password page. User can change their current password to new password. Please see the screenshot below:

| CHANGE PASSWORD        |              |  |  |  |
|------------------------|--------------|--|--|--|
| Current Password *     |              |  |  |  |
| New Password *         |              |  |  |  |
| Confirm New Password * |              |  |  |  |
|                        | Save Changes |  |  |  |